## **CITIZEN CONNECT- CREATE AN ACCOUNT & ALERT**

Citizen Connect is an interactive tool that allows users to display a multitude of information related to the City's development. This guide will take you through the process of creating an account which is necessary to create alerts.

NOTE: The account for Citizen Connect is not the same as the account used for the City's Civic Access Portal (CSS, EPL portal account)

## \*\* IF YOU ALREADY HAVE AN ACCOUNT, SKIP TO STEP 8 FOR CREATING ALERTS\*\*

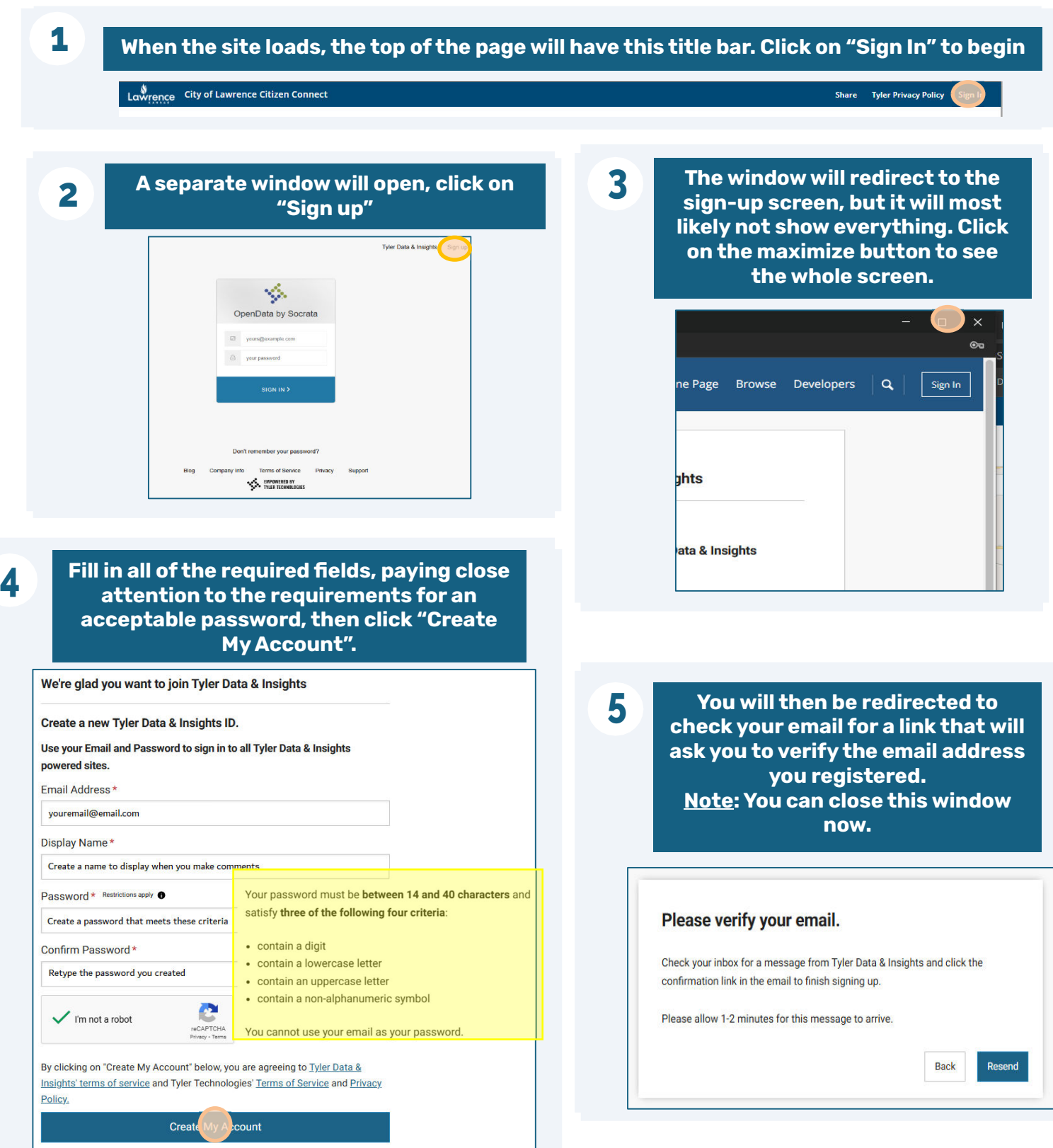

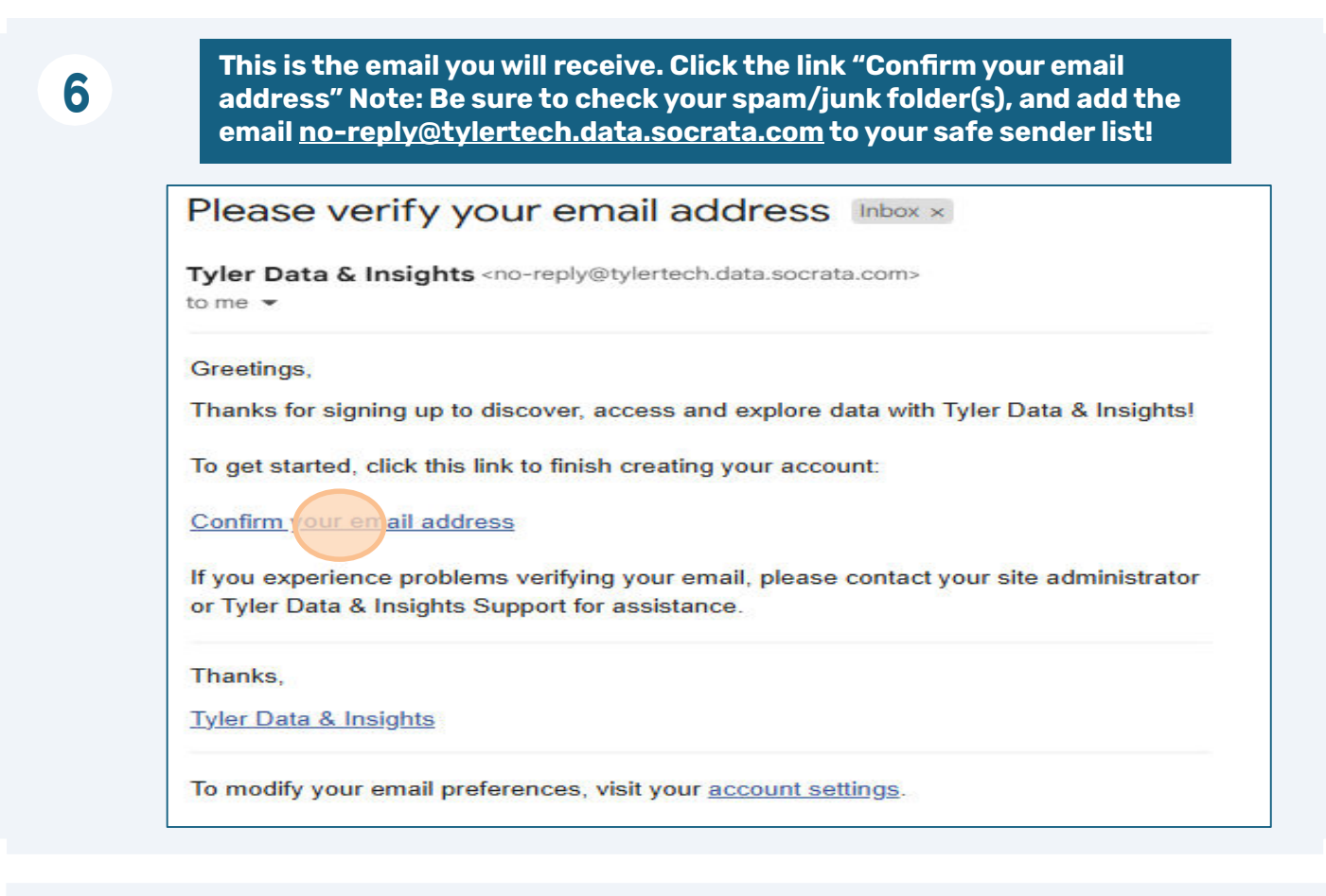

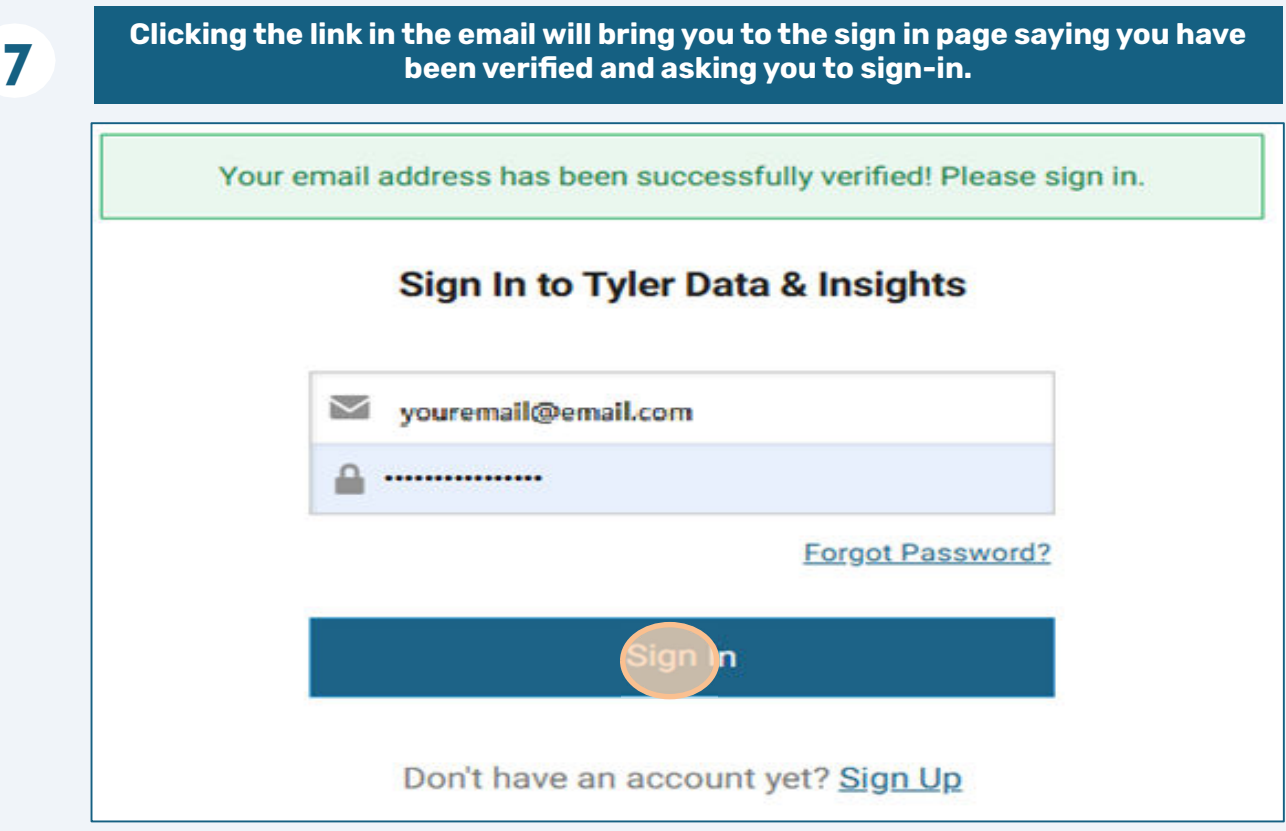

To create an alert, you will first need to sign-in to your account. Click on "Sign-In". A Separate box will open where you will complete the fields with your registered account information and click "SIGN IN".

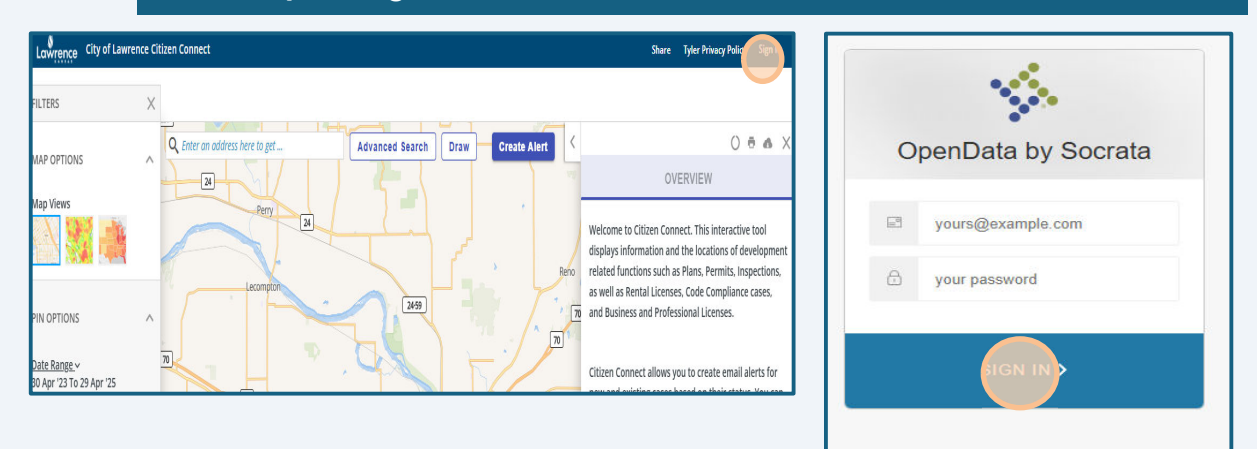

Specify the location and filter details for the information you want to be alerted about. <u>Note</u>: See the Overview guide for more information on how to do this.

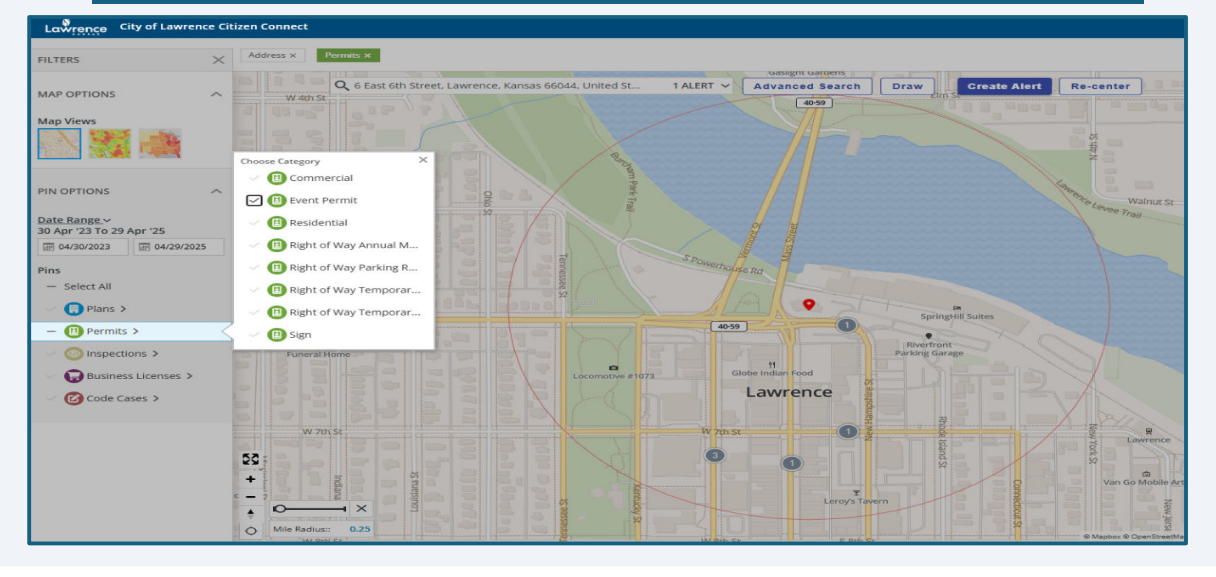

Once you have your Pin options set, click on "Create Alert" and a pop-up will appear. Name your alert, then select the checkbox to "Send me an email...", and choose the frequency (Daily, Weekly, Monthly) and click "OK"

| Permits x                                              |                                       |                        |                 |                          |
|--------------------------------------------------------|---------------------------------------|------------------------|-----------------|--------------------------|
| Q 6 East 6th Street, Lawrence, Kansas 66044, United St | 1 ALERT V Advanced Searc              | h Draw                 | Create Alert    | Re-center                |
|                                                        | 40:<br>Nan                            | ne this Alert          | ×               | a a to Begi              |
|                                                        | 6.                                    | ast 6th Street, Lawren | ce, Kansas 6604 | 4th St                   |
|                                                        | S S S S S S S S S S S S S S S S S S S | end me an email with   | any updates     | z                        |
|                                                        |                                       | Dally Weekly           | Monthly         | Walnut St                |
|                                                        |                                       |                        | ок              | vee Trail                |
| Stin St. St. St. St. St. St. St. St. St. St.           | and street                            |                        | ок              | Wainut St<br>Levee Trail |

8

9

10

11

## A successful creation of an alert will be indicated by a green popup that says the titled alert is saved.

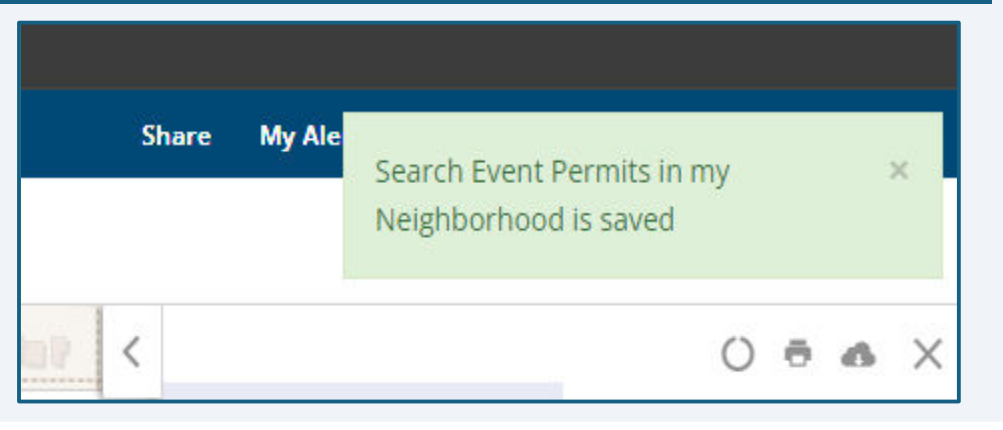

12

To view your saved alerts click on "My Alerts" and the page will open to all alerts you have saved. From this screen you can modify the frequency, or delete the alert.

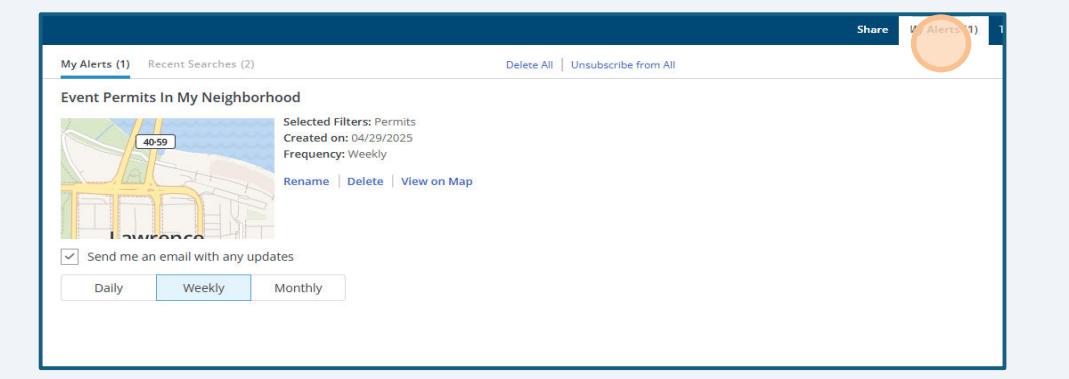